# Configure o MPLS no ARM aprimorado (ARM 2) do Cisco Catalyst 8540 MSR com PVPs

# Contents

Introduction Prerequisites Requirements Componentes Utilizados Configurar Diagrama de Rede Usar o ARM avançado para MPLS de modo de célula Configurações Usar o ARM avançado para MPLS do modo de quadro sobre túneis VP ATM C8540MSR-1 (Catalyst 8540MSR) Configurações Verificar Troubleshoot Informações Relacionadas

# Introduction

Este documento fornece uma configuração de exemplo para Multiprotocol Layer Switching (MPLS) no módulo de Roteador ATM Avançado (ARM - Enhanced ATM Router Module) do Catalyst 8540. A principal função do módulo ARM é aumentar a capacidade de conectar dois mundos diferentes - pacote/comutação (que é baseado em quadro) e ATM (que é baseado em célula). Essa funcionalidade também pode ser estendida ao MPLS. O Catalyst 8540 MSR com um ARM avançado pode ser instalado na borda de uma rede baseada em pacote e célula com ambos os modos MPLS ativados no mesmo chassi. O ARM aprimorado (ARM2) no Catalyst 8540 MSR é necessário para a funcionalidade de Rótulo de Roteamento de Borda (LER - Label Edge Routing) em interfaces ATM - atua como a interface de proxy para cada interface ATM de entrada e saída no Caminho do Switch de Rótulo (LSP - Label Switch Path) para fazer o processamento de pacotes MPLS. O Catalyst 8540 é ideal para a integração MPLS de modo de célula para de modo de quadro (realizado pela implantação do módulo de roteador ATM aprimorado). Até duas placas ARM2 podem ser usadas em um único chassi.

Este documento fornece exemplos de duas configurações diferentes que explicam o uso do ARM 2.

- Usar o ARM Avançado para o modo de célula (terminando o MPLS de modo de célula no ARM 2)
- Use o ARM avançado para MPLS de modo de quadro sobre ATM sobre túnel VP ATM.

# Prerequisites

## Requirements

Não existem requisitos específicos para este documento.

## **Componentes Utilizados**

As informações neste documento são baseadas nestas versões de software e hardware:

- Dois MSRs Cisco C8540, Cisco IOS<sup>®</sup> versão 12.1(10)EY (256 MB DRAM)
- Cisco C8510 MSR, versão do Cisco IOS 12.1(7a)EY1 (64 MB DRAM)
- C8540-ARM2 (módulo de roteador ATM aprimorado)
- WAI-OC3-4MM (placa de linha OC-3 de 4 portas)
- C85MS-4F-OC12MM (placa de linha OC-12 de 4 portas)

As informações neste documento foram criadas a partir de dispositivos em um ambiente de laboratório específico. All of the devices used in this document started with a cleared (default) configuration. Se você estiver trabalhando em uma rede ativa, certifique-se de que entende o impacto potencial de qualquer comando antes de utilizá-lo.

# Configurar

Nesta seção, você encontrará informações para configurar os recursos descritos neste documento. O OSPF foi usado como um protocolo de roteamento interno.

## Diagrama de Rede

Este documento utiliza a configuração de rede mostrada neste diagrama:

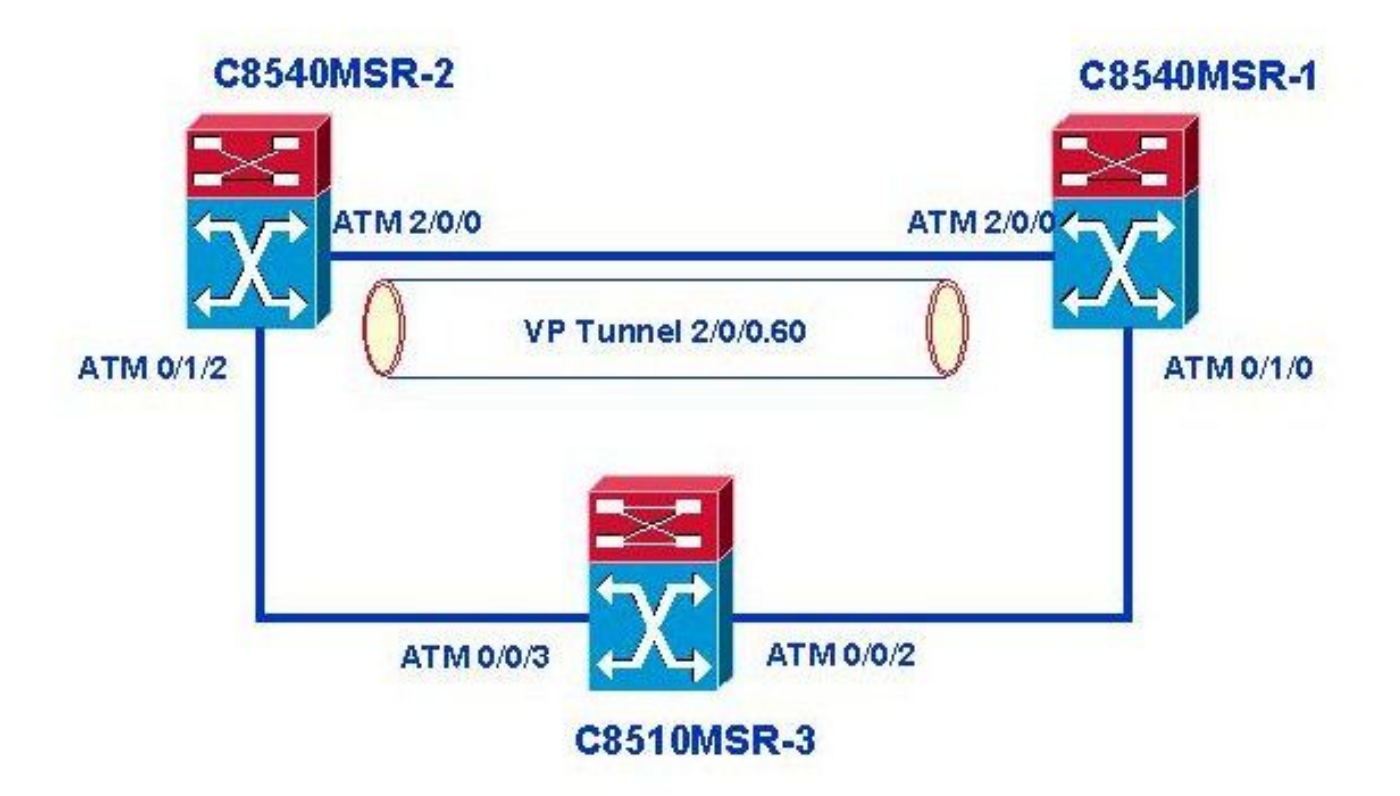

- Usar o ARM Avançado para o modo de célula (terminando o MPLS de modo de célula no ARM 2)
- Use o ARM avançado para MPLS de modo de quadro sobre ATM sobre túnel VP ATM.

Observe que a configuração para o modo de célula usa o caminho C8540MSR-2 a C8510MSR-3 a C8540MSR-1, enquanto as configurações descritas neste documento para o modo de quadro usam o túnel VP para conectar C8540MSR-2 e C8540MSR-1.

## Usar o ARM avançado para MPLS de modo de célula

No modo de célula MPLS do Catalyst 8540 MSR é suportado em todas as interfaces ATM e funciona em paralelo com a sinalização ATM (como ILMI) e o roteamento ATM (PNNI). O MPLS de modo de célula é ativado quando você adiciona o comando de interface **mpls ip** (ou **tag-switching ip** em versões mais antigas do Cisco IOS) e exige o estabelecimento de um Circuito Virtual de Rótulo Unidirecional (LVC - Unidirectional Label Virtual Circuit), ou um TVC (Tag Virtual Circuit) para cada classe equivalente de encaminhamento (FEC - Forwarding Equivalent Class) ou um destino IP. Os circuitos virtuais de rótulo são conhecidos como **head-end** LVC no LER do originador, **tail-end** LVC no LER de destino, e **trans** LVC no LSR. Caso um Cat8540 MSR atue como um ATM LSR (roteador MPLS P) puro, a CPU não estabelece LVC de headend para as rotas aprendidas no núcleo ATM. O tráfego originado da CPU e destinado a um LSR remoto é enviado pelo VC de controle MPLS. Uma interface ATM pode ser vinculada a uma porta ARM2 e o LVC terminará na porta ARM2 se for esse o caso. Na verdade, quando você conecta uma interface ATM a uma porta ARM2, o ARM2 atua como um roteador ATM LER (MPLS PE) e iniciará o head-end LVC (LVC de terminação) para as rotas aprendidas no núcleo ATM.

As interfaces ATM, VP ATM e túneis VP hierárquicos podem ser configurados para terminação na porta ARM2 (disponível somente na plataforma 8540 MSR). Para fins de balanceamento de carga, as interfaces ATM podem ser vinculadas a uma das duas portas de um ARM Avançado . Para terminar o MPLS de modo de célula em uma porta ARM2, use o comando de configuração de interface **mpls-forwarding interface ATMx/y/z**, onde ATMx/y/z é a porta ARM avançada). Esse comando se aplica somente à interface principal.

## Configurações

- <u>C8540MSR-2</u>
- <u>C8510MSR-3</u>

## C8540MSR-2 (Catalyst 8540MSR)

#### C8540MSR-2**#show hardware** C8540 named c8540MSR-2, Date: 04:46:41 UTC Mon Feb 10 2003 Slot Ctrlr-Type Part No. Rev Ser No Mfg Date RMA No. Hw Vrs Tst EEP 0/\* Super Cam 73-2739-03 B0 03170SXG Apr 27 99 0 3.0 0/1 155MM PAM 73-1496-03 A0 09006167 Aug 01 95 00-00-00 3.1 0 2 2/\* OCM Board 73-2833-06 A0 03210XWB May 26 99 0 6.0 2/0 QUAD 622 Gen 73-2852-05 A0 03210YN8 May 26 99 0 5.0 9/\* ETHERNET PAM 73-3754-05 A0 03374A9K Mar 17 99 0 4.1 12/\* CMPM Card73-3944-05 A004209EX0 Aug2900012/0 ARM2 PAM73-5533-01 A00424A160 Aug2900012/1 ARM2 PAM73-5533-01 A00424A183 Aug29000 5.0 5.1 5.1 C8540MSR-2#conf t

Enter configuration commands, one per line. End with CNTL/Z.

C8540MSR-2(config) **#int atm 0/1/2** C8540MSR-2(config-if) **#mpls ip** *! Cell mode MPLS enabled* C8540MSR-2(config-if) **#ip add 10.254.14.237 255.255.252** C8540MSR-2(config-if) **#mpls label protocol ldp** *! LDP enabled on the interface* C8540MSR-2(config-if) **#end** 

#### C8540MSR-2#show atm vc int atm 0/1/2

| Interface | VPI | VCI | Туре | X-Interface | X-VPI | X-VCI | Encap | Status |
|-----------|-----|-----|------|-------------|-------|-------|-------|--------|
| ATM0/1/2  | 0   | 5   | PVC  | ATM0        | 0     | 57    | QSAAL | UP     |
| ATM0/1/2  | 0   | 16  | PVC  | ATM0        | 0     | 37    | ILMI  | UP     |
| ATM0/1/2  | 0   | 18  | PVC  | ATM0        | 0     | 202   | PNNI  | UP     |
| ATM0/1/2  | 0   | 32  | PVC  | ATM0        | 0     | 256   | SNAP  | UP     |

C8540MSR-2#show mpls int atm 0/1/2InterfaceIPTunnelOperationalATM0/1/2Yes (ldp)NoYes(ATM labels)

#### C8540MSR-2**#show mpls int atm 0/1/2 det**

Interface ATM0/1/2:

IP labeling enabled (ldp) LSP Tunnel labeling not enabled MPLS operational MTU = 4470 ATM tagging: Label VPI = 1 Label VCI range = 33 - 65535 Control VC = 0/32

C8540MSR-2#conf t Enter configuration commands, one per line. End with CNTL/Z. C8540MSR-2(config)#int atm 0/1/2 C8540MSR-2(config-if)#mpls-forwarding int atm 12/0/1 *! Terminate Cell mode MPLS on ARM2* C8540MSR-2(config-if)#end C8540MSR-2#show atm vc int atm 0/1/2

| VPI | VCI                                         | Туре                                                      | X-Interface                                                                                                    | X-VPI                                                                                                    | X-VCI                                                                                                    | Encap                                                                                                    | Status                                                                                                    |
|-----|---------------------------------------------|-----------------------------------------------------------|----------------------------------------------------------------------------------------------------|----------------------------------------------------------------------------------------------------|----------------------------------------------------------------------------------------------------|----------------------------------------------------------------------------------------------------|----------------------------------------------------------------------------------------------------|
| 0   | 5                                           | PVC                                                       | ATM0                                                                                                    | 0                                                                                                    | 57                                                                                                    | QSAAL                                                                                                    | UP                                                                                                    |
| 0   | 16                                          | PVC                                                       | ATM0                                                                                                    | 0                                                                                                    | 37                                                                                                    | ILMI                                                                                                    | UP                                                                                                    |
| 0   | 18                                          | PVC                                                       | ATM0                                                                                                    | 0                                                                                                    | 202                                                                                                    | PNNI                                                                                                    | UP                                                                                                    |
| 0   | 32                                          | PVC                                                       | ATM12/0/1                                                                                                    | 2                                                                                                    | 120                                                                                                    | SNAP                                                                                                    | UP                                                                                                    |
| 1   | 35                                          | TVC(O)                                                    | ATM12/0/1                                                                                                    | 2                                                                                                    | 121                                                                                                    | MUX                                                                                                    | UP                                                                                                    |
| 1   | 36                                          | TVC(O)                                                    | ATM12/0/1                                                                                                    | 2                                                                                                    | 122                                                                                                    | MUX                                                                                                    | UP                                                                                                    |
| 1   | 37                                          | TVC(O)                                                    | ATM12/0/1                                                                                                    | 2                                                                                                    | 123                                                                                                    | MUX                                                                                                    | UP                                                                                                    |
| 1   | 41                                          | TVC(O)                                                    | ATM12/0/1                                                                                                    | 2                                                                                                    | 124                                                                                                    | MUX                                                                                                    | UP                                                                                                    |
|     | VPI<br>0<br>0<br>0<br>1<br>1<br>1<br>1<br>1 | <pre>VPI VCI 0 5 0 16 0 18 0 32 1 35 1 36 1 37 1 41</pre> | VPI     VCI     Type       0     5     PVC       0     16     PVC       0     18     PVC       0     32     PVC       1     35     TVC(0)       1     37     TVC(0)       1     41     TVC(0) | VPI         VCI         Type         X-Interface           0         5         PVC         ATM0           0         16         PVC         ATM0           0         18         PVC         ATM0           0         32         PVC         ATM12/0/1           1         35         TVC(O)         ATM12/0/1           1         36         TVC(O)         ATM12/0/1           1         37         TVC(O)         ATM12/0/1           1         41         TVC(O)         ATM12/0/1 | VPI       VCI       Type       X-Interface       X-VPI         0       5       PVC       ATM0       0         0       16       PVC       ATM0       0         0       18       PVC       ATM0       0         0       32       PVC       ATM12/0/1       2         1       35       TVC(0)       ATM12/0/1       2         1       36       TVC(0)       ATM12/0/1       2         1       37       TVC(0)       ATM12/0/1       2         1       41       TVC(0)       ATM12/0/1       2 | VPI         VCI         Type         X-Interface         X-VPI         X-VCI           0         5         PVC         ATM0         0         57           0         16         PVC         ATM0         0         37           0         18         PVC         ATM0         0         202           0         32         PVC         ATM12/0/1         2         120           1         35         TVC(O)         ATM12/0/1         2         122           1         36         TVC(O)         ATM12/0/1         2         123           1         41         TVC(O)         ATM12/0/1         2         124 | VPI         VCI         Type         X-Interface         X-VPI X-VCI         Encap           0         5         PVC         ATM0         0         57         QSAAL           0         16         PVC         ATM0         0         37         ILM1           0         18         PVC         ATM0         0         202         PNNI           0         32         PVC         ATM12/0/1         2         120         SNAP           1         35         TVC(O)         ATM12/0/1         2         122         MUX           1         36         TVC(O)         ATM12/0/1         2         123         MUX           1         37         TVC(O)         ATM12/0/1         2         124         MUX |

C8540MSR-2**#show mpls int** 

| Interface            | IP           | Tunnel | Operational      |
|----------------------|--------------|--------|------------------|
| FastEthernet9/0/0    | Yes (ldp)    | No     | Yes              |
| ATM0/1/2             | Yes (ldp)    | No     | Yes (ATM labels) |
| ! Note: ATM labels - | -> Cell mode |        |                  |
| ATM12/0/0.60         | Yes(ldp)     | No     | Yes              |

**Note**: O mesmo procedimento de configuração mostrado anteriormente deve ser usado no segundo 8540 MSR (C8540MSR-1). Essa configuração não é mostrada aqui porque as mesmas etapas são necessárias para colocar o MPLS em operação.

```
C8510MSR-1#show running-config
Building configuration...
          interface Loopback0
ip address 10.254.231.1 255.255.255.255
! interface ATM0/0/2
ip address 10.254.14.245 255.255.255.252
logging event subif-link-status
no atm ilmi-keepalive
mpls label protocol ldp
tag-switching ip
1
interface ATM0/0/3
ip address 10.254.14.238 255.255.255.252
logging event subif-link-status
load-interval 30
no atm ilmi-keepalive
mpls label protocol ldp
tag-switching ip
1
router ospf 1
log-adjacency-changes
network 10.0.0.0 0.255.255.255 area 0.0.0.0
```

## Usar o ARM avançado para MPLS do modo de guadro sobre túneis VP ATM

O Catalyst 8540 MSR com uma placa de linha Enhanced ARM também pode executar o modo de quadro MPLS sobre ATM. Para ilustrar o uso do Enhanced ARM no modo de quadro MPLS, consulte o exemplo de configuração "Use the Enhanced ARM for Frame Mode MPLS over ATM Tunneis" localizado neste documento. Os túneis de VP ATM são, às vezes, usados para conectar dois locais. Em vez de configurar VCs individuais, pode ser usado o grande túnel VP de "pipe". Para ilustrar essa opção, normalmente usada por empresas que precisam de um grande número de VCs entre os locais remotos, o túnel VP foi criado entre C8540MSR-1 e C8540MSR-2. Dois 8540MSRs são conectados diretamente através do ATM2/0/0 (OC-12, um túnel VP hierárquico ATM2/0/0.60 foi usado). Ambos os módulos ARM avançados executam o modo de quadro MPLS em uma subinterface ATM. Por esse motivo, um PVC/aal5snap de dados foi configurado.

Este exemplo exibe as etapas executadas no C8540MSR-1 para configurar o ARM avançado para o modo de guadro MPLS sobre túneis de VP ATM.

0 2

## C8540MSR-1 (Catalyst 8540MSR)

#### C8540MSR-1#show hardware C8540 named c8540-r6-1, Date: 04:46:41 UTC Mon Feb 10 2003 Slot Ctrlr-Type Part No. Rev Ser No Mfg Date RMA No. Hw Vrs Tst EEP 73-2739-03 B0 03170SUQ Apr 27 99 0 0/\* Super Cam 3.0 0/1 155MM PAM 73-1496-03 A6 03199939 Aug 01 95 00-00-00 3.1 2/\* OCM Board 73-2833-06 A0 03210XWB May 26 99 0 6.0 2/0 QUAD 622 Gen 73-2852-05 A0 03210YN8 May 26 99 0 5.0 9/\* ETHERNET PAM 73-3754-05 A0 031111EO Mar 17 99 0 4.1 11/\* CMPM Card73-3944-05 A004209F5E Aug 29 00 011/0 ARM2 PAM73-5533-01 A00424A162 Aug 29 00 0 5.0 5.1

11/1 **ARM2 PAM** 73-5533-01 A0 0424A17C Aug 29 00 0 5.1

C8540MSR-1#conf t Enter configuration commands, one per line. End with CNTL/Z. C8540MSR-1(config)#atm hierarchical-tunnel C8540MSR-1(config)#atm connection-traffic-table-row index 60 cbr pbr 120000 C8540MSR-1(config)#int atm 2/0/0 C8540MSR-1(config-if)#atm pvp 6 hierarchical rx-cttr 60 tx-cttr 60 C8540MSR-1(config-if)#int atm 2/0/0.60 C8540MSR-1(config-subif)#exit C8540MSR-1(config)#int atm 11/0/0.60 point-to-point C8540MSR-1(config-subif)#ip address 10.254.14.10 255.255.255.252 C8540MSR-1(config-subif)#ip address 10.254.14.10 255.255.255.252 C8540MSR-1(config-subif)#atm pvc 2 60 pd on encap aal5snap int atm 2/0/0.60 60 60 C8540MSR-1(config-subif)#mpls label protocol ldp C8540MSR-1(config-subif)#mpls ip C8540MSR-1(config-subif)#mpls ip

#### C8540MSR-1#show atm vc int atm 11/0/0.60 | include ATM2/

| ATM11/0/0               | 2    | 60  | PVC   | ATM2/0/0 | .60     | 60   | 60   | SNAP    | UP |
|-------------------------|------|-----|-------|----------|---------|------|------|---------|----|
| C8540MSR-1# <b>show</b> | mpls | int |       |          |         |      |      |         |    |
| Interface               |      | IP  |       | Tunnel   | Operati | onal |      |         |    |
| ATM0/0/1                |      | Yes | (ldp) | No       | Yes     |      | (ATM | labels) |    |
| ATM0/0/2                |      | Yes |       | No       | No      |      | (ATM | labels) |    |
| FastEthernet9/0/        | 4    | Yes |       | No       | No      |      |      |         |    |
| ATM0/1/0                |      | Yes | (ldp) | No       | No      |      | (ATM | labels) |    |
| ATM11/0/1               |      | Yes |       | No       | No      |      |      |         |    |
| ATM11/0/0.5             |      | Yes | (tdp) | No       | Yes     |      |      |         |    |
| ATM11/0/0.60            |      | Yes | (1dp) | No       | Yes     |      |      |         |    |

! Note: no ATM labels -> Frame mode

C8540MSR-1#show mpls int atm 11/0/0.60 det Interface ATM11/0/0.60: IP labeling enabled (ldp) LSP Tunnel labeling not enabled MPLS operational MTU = 4470 C8540MSR-1#show atm vp Interface VPI Type X-Interface X-VPI Status ATM2/0/0 60 PVP HIE. TUNNEL

### Configurações

As partes relevantes das configurações de MSR do diagrama de rede são mostradas a seguir:

- <u>C8540MSR-2</u>
- <u>C8540MSR-1</u>
- <u>C8510MSR-3</u> (Essa configuração é a mesma em <u>Usar o ARM avançado para modo de célula</u> <u>MPLS</u>.)

#### C8540MSR-2 (Catalyst 8540MSR)

```
C8540MSR-2#show running-config
Building configuration...
!
mpls label protocol ldp
atm hierarchical-tunnel
atm connection-traffic-table-row index 60 cbr pcr 120000
```

```
1
interface ATM0/1/2
description IP subnet 10.254.14.236
ip address 10.254.14.237 255.255.255.252
ip ospf cost 4
no atm ilmi-keepalive
mpls label protocol ldp
tag-switching ip
mpls-forwarding interface ATM12/0/1
! terminates cell mode MPLS on the ARM module
interface ATM2/0/0
no ip address
no atm ilmi-keepalive
atm pvp 60 hierarchical rx-cttr 60 tx-cttr 60
1
interface ATM2/0/0.60 point-to-point
description Hierarchical VP Tunnel for frame mode MPLS over ATM
1
interface FastEthernet9/0/0
ip address 10.64.0.2 255.255.255.252
 load-interval 30
duplex full
speed 100
tag-switching ip
mpls-forwarding interface ATM12/0/0
! EPIF based FE line cards do not support MPLS natively
! link to ARM2 (ATM 12/0/0) enables MPLS on those cards
interface ATM12/0/0
description Enhanced ARM - ARM2
no ip address
Ţ
interface ATM12/0/0.60 point-to-point
description ARM2 subinterface used for Frame mode MPLS over HVPT 60
ip address 10.254.14.9 255.255.255.252
atm pvc 2 60 pd on encap
al5snap interface ATM2/0/0.60 60 60
mpls label protocol ldp tag-switching ip
! an ARM2 point-to-point subinterface (point-to-point) supported as of
! Cisco IOS release 12.1(10)EY only
1
    router ospf 1
router-id 10.254.225.1
log-adjacency-changes network 10.0.0.0 0.255.255.255 area 0.0.0.0
C8540MSR-1 (Catalyst 8540MSR)
C8540MSR-1#show running-config
Building configuration...
sdm sram Label 32768
sdm sram Tag-Cos 32768
! tag-switching tdp router-id Loopback0
!
atm hierarchical-tunnel
atm connection-traffic-table-row index 60 cbr pcr 120000
interface Loopback0
ip address 10.254.232.1 255.255.255.255
!
interface ATM0/1/0
```

ip address 10.254.225.1 255.255.255.255

```
ip address 10.254.14.246 255.255.255.252
ip ospf cost 100
logging event subif-link-status
no atm ilmi-keepalive
mpls label protocol ldp
tag-switching ip
mpls-forwarding interface ATM11/0/0
1
interface ATM2/0/0
no ip address
no atm ilmi-keepalive
atm pvp 60 hierarchical rx-cttr 60 tx-cttr 60
1
interface ATM2/0/0.60 point-to-point
no atm ilmi-keepalive
1
interface FastEthernet9/0/4
ip address 10.177.1.1 255.255.255.252
tag-switching ip
mpls-forwarding interface ATM11/0/0
1
interface ATM11/0/0
no ip address
1
interface ATM11/0/0.60 point-to-point
ip address 10.254.14.10 255.255.255.252
atm pvc 2 60 pd on encap aal5snap interface ATM2/0/0.60 60 60
mpls label protocol ldp
tag-switching ip
1
router ospf 1
router-id 10.254.232.1
log-adjacency-changes
network 10.177.1.0 0.0.0.3 area 0.0.0.0
network 10.254.0.0 0.0.255.255 area 0.0.0.0
1
end
```

# Verificar

Use estes comandos para verificar se o MPLS está ativado e funciona corretamente:

- show mpls interfaces [detail] Verifica se um protocolo de distribuição de rótulo está sendo executado na interface solicitada
- show mpls ldp neighbors Exibe o status das sessões LDP/conexões vizinhas
- show mpls ldp discovery Determina o identificador LDP e o status de intercâmbio de saudação LDP das interfaces
- show mpls forwarding-table Verifica a tabela da Base de Informações de Encaminhamento de MPLS (FIB)
- show mpls ip binding Verifica a tabela MPLS IP Label Information Base (LIB)

| C8540MSR-1#show mpls | interfaces |        |             |      |         |
|----------------------|------------|--------|-------------|------|---------|
| Interface            | IP         | Tunnel | Operational |      |         |
| ATM0/0/1             | Yes (ldp)  | No     | Yes         | (ATM | labels) |
| ATM0/1/0             | Yes (ldp)  | No     | Yes         | (ATM | labels) |
| ATM11/0/0.60         | Yes (ldp)  | No     | Yes         |      |         |

## C8540MSR-1#show mpls interfaces atm 0/1/0 detail

Interface ATM0/1/0:

```
IP labeling enabled (ldp)
LSP Tunnel labeling not enabled
MPLS operational
MTU = 4470
ATM tagging: Label VPI = 1
Label VCI range = 33 - 65535
Control VC = 0/32
```

#### C8540MSR-1#show mpls ldp neighbor

Peer LDP Ident: 10.254.225.1:0; Local LDP Ident 10.254.232.1:0 TCP connection: 10.254.225.1.646 - 10.254.232.1.11016 State: Oper; Msgs sent/rcvd: 106/93; Downstream Up time: 00:56:36 LDP discovery sources: ATM11/0/0.60, Src IP addr: 10.254.14.9 Addresses bound to peer LDP Ident: 10.64.4.190 10.254.225.1 1.254.8.1 2.2.2.1 10.254.14.221 10.254.14.225 10.254.14.237 10.254.14.9 Peer LDP Ident: 10.254.231.1:4; Local LDP Ident 10.254.232.1:2 TCP connection: 10.254.14.245.646 - 10.254.14.246.11017 State: Oper; Msgs sent/rcvd: 45/45; Downstream on demand Up time: 00:38:27 LDP discovery sources: ATM0/1/0, Src IP addr: 10.254.14.245

#### C8540MSR-1#show mpls ldp discovery

|           |             | -              |
|-----------|-------------|----------------|
| Local LDP | Identifier: | 10.254.232.1:0 |
| Discovery | Sources:    |                |
| Interface | s:          |                |

| ATM0/1/0 (ldp): xmit/recv     | LDP Id: 10.254.231.1:4; IP addr: | 10.254.14.245 |
|-------------------------------|----------------------------------|---------------|
| ATM11/0/0.60 (ldp): xmit/recv | LDP Id: 10.254.225.1:0           |               |

#### C8540MSR-1#show mpls forwarding-table

|    | Local    | Outgoing  | Prefix           | Bytes tag | Outgoing Next Hop       |
|----|----------|-----------|------------------|-----------|-------------------------|
|    | tag      | tag or VC | or Tunnel Id     | switched  | interface               |
|    | 16       | Untagged  | 10.254.14.220/30 | 0         | AT11/0/0.60 point2point |
|    | 17       | 27        | 10.254.247.1/32  | 0         | AT11/0/0.60             |
| ро | int2poi  | nt        |                  |           |                         |
|    | 20       | 22        | 10.254.14.240/30 | 0         | AT11/0/0.60             |
| ро | int2poi  | nt        |                  |           |                         |
|    | 21       | 26        | 10.254.231.1/32  | 0         | AT11/0/0.60             |
| ро | int2poi  | nt        |                  |           |                         |
|    | 24       | Untagged  | 10.254.14.224/30 | 0         | AT11/0/0.60             |
| ро | int2poi  | nt        |                  |           |                         |
|    | 25       | 24        | 10.254.227.1/32  | 0         | AT11/0/0.60             |
| ро | int2poi  | nt        |                  |           |                         |
|    | 26       | Pop tag   | 10.254.14.236/30 | 0         | AT11/0/0.60             |
| ро | int2poi: | nt        |                  |           |                         |
|    | 33       | Untagged  | 10.254.221.1/32  | 0         | AT11/0/0.60             |
| ро | int2poi: | nt        |                  |           |                         |
|    | 45       | 18        | 10.254.14.12/30  | 0         | AT11/0/0.60 point2point |

SORBRCV0(c8540-r6-1)#show mpls ip bind ... 10.254.221.1/32 in label: 33 10.254.222.1/32 in label: 36 out vc label: 1/53 lsr: 10.254.233.1:2 ATMO/0/1 Active ingress 4 hops (vcd 49) 10.254.223.1/32 in label: 34 out vc label: 1/54 lsr: 10.254.233.1:2 ATMO/0/1 Active ingress 3 hops (vcd 43) 10.254.225.1/32 in label: 28 out label: imp-null lsr: 10.254.225.1:0 10.254.227.1/32 in label: 25 out label: 24 lsr: 10.254.225.1:0 10.254.232.1/32 in label: imp-null in vc label: 1/34 lsr: 10.254.233.1:2 ATMO/0/1 
 Active
 egress (vcd 59)

 out label:
 33
 lsr: 10.254.225.1:0
 10.254.233.1/32 4.233.1/32 in label: 29 out label: 34 lsr: 10.254.225.1:0 out vc label: 1/60 lsr: 10.254.233.1:2 ATMO/0/1 Active ingress 2 hops (vcd 38) 10.254.242.1/32 in label: 19 out vc label: 1/61 lsr: 10.254.233.1:2 ATMO/0/1 Active ingress 5 hops (vcd 50) 10.254.247.1/32 in label: 17 out label: 27 lsr: 10.254.225.1:0

## Troubleshoot

Para obter informações adicionais sobre a solução de problemas de MPLS, consulte o documento <u>de Troubleshooting</u> geral de <u>MPLS</u> que explica detalhadamente a solução de problemas de MPLS.

# Informações Relacionadas

- Suporte à tecnologia MPLS
- Suporte à tecnologia ATM
- Ferramentas e recursos Cisco Systems
- Suporte Técnico e Documentação Cisco Systems